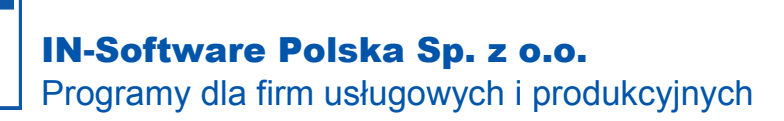

Oferty-Kosztorysy-Zamówienia-Faktury

## Przywrócenie usuniętego numeru dokumentu

Usuwając dokument S21/01/0002 nie skorzystałem z opcji "Użyj ponownie numer usuwanego dokumentu" i teraz przy wystawianiu kolejnego dokumentu program proponuje numer S21/01/0003. Przez to będę miał lukę w numeracji. Jak mogę przywrócić numer S21/01/0002 do ponownego wykorzytania?

- 1. Przejdź do okna głównego programu, a następnie z lewego dolnego rogu wybierz przycisk **Funkcje dodatkowe**. Następnie:
  - 1.1. Ustawienia/Opcje
  - 1.2. Ikoną "+" rozwiń listę ustawień pozycji Skoroszyt/NiZ
  - 1.3. Przejdź do Skoroszyty, rejestry
  - 1.4. Zaznacz rejestr w którym znajdują się dokumenty dla których chcesz zmienić numerację
  - 1.5. Po zaznaczeniu rejestru naciśnij na niebieski przycisk Zmień
  - 1.6. W oknie Zmień rejestr naciśnij na niebieski przycisk Następny Nr
  - **1.7.** W polu **Wprowadź następny nr dokumentu** wpisz następny numer dokumentu w opisywanym powyżej przypadku będzie to S21/01/0/002
  - 1.8. Potwierdź komunikat dotyczący cofnięcia numeracji
  - **1.9. Zapisz** wprowadzone zmiany
  - 1.10. Następny wystawiany dokument powinien otrzymać numer S21/01/0002. Luka została załatana.

## \*Ewentualne dalsze problemy:

Wykonałem wszystkie powyższe kroki, ale proponowanym numerem dla kolejnego dokumentu nadal jest

S21/01/0003. Jak mogę to naprawić?

Taka sytuacja może wystąpić gdy numer S21/01/0003 z jakiegoś powodu trafił wcześniej na listę numerów do ponownego wykorzystania. Należy go wówczas z tej listy usunąć.

1. Przejdź do okna głównego programu, a następnie z lewego dolnego rogu wybierz przycisk **Funkcje dodatkowe**. Następnie:

## 1.1. Üstawienia/Opcje

- 1.2. Ikoną "+" rozwiń listę ustawień pozycji Skoroszyt/NiZ
- **1.3.** Przejdź do **Ponowne nadanie numeru dokumentu**
- **1.4.** Odszukaj i zaznacz numer, który chcesz usunąć z listy w opisywanym powyżej przypadku będzie to S21/01/0003
- 1.5. Po zaznaczeniu naciśnij na czerwony przycisk Usuń
- **1.6.** Potwierdź komunikat dotyczący usunięcia numeru
- 1.7. Zapisz wprowadzone zmiany
- 1.8. Następny wystawiany dokument powinien otrzymać numer S21/01/0002. Luka została załatana.